## How to Log Activities for Read to Me Challenge

Go to <u>https://springfieldmontco.beanstack.org</u> and log in to your account using the blue "Sign In" button in the top right corner.

Select the blue "Log Reading and Activities" button next to our logo in the top left. It does not matter which reader's page you are on; the next screen allows you to select which reader you are logging for.

| SPRINGFIELD<br>Log Readi        | ng and Activities | a Review       |                      |               |            |              |            |             | •               |
|---------------------------------|-------------------|----------------|----------------------|---------------|------------|--------------|------------|-------------|-----------------|
| B Baby - P EDIT READER          |                   |                |                      |               | CHALLENGES | REVIEWS      | ALL BADGES | READING LOG | RECOMMENDATIONS |
| Summer Reading 2020: Read to Me |                   |                |                      |               |            |              |            |             |                 |
|                                 |                   |                | June 15, 2020 - Augu | ust 16, 2020  |            |              |            |             |                 |
| Overview                        | Challenge Badges  | Logging Badges | Activity Badges      | Earned Badges | Rewards    | Certificates | Challeng   | e Log       |                 |
|                                 |                   |                |                      |               |            |              |            |             |                 |

Use the drop-down menu to select the appropriate reader.

| Select a profile. * |                     |  |
|---------------------|---------------------|--|
| Baby's              | •                   |  |
| All Readers         | ld you like to log? |  |
| Amy's               | la you like to log. |  |
| Child's             |                     |  |
| Child 2's           |                     |  |
| Eric's              | Activities          |  |
| Teen's              |                     |  |

~

On the next screen, select the Activities box.

| Baby's        | •               |  |
|---------------|-----------------|--|
| What would ye | ou like to log? |  |
|               |                 |  |
| Days          | Activities      |  |

The next page lists all the learning tracks that a family may complete. Each learning track has several activities associated with it. For the Sing, Play, Write, and Talk badges, you must complete 4 of the 6 listed activities to earn the badge. For the Explore the Library Virtually badge, you must complete 2 of the 4 activities to earn the badge.

Click on the box for the learning track you want to record an activity for.

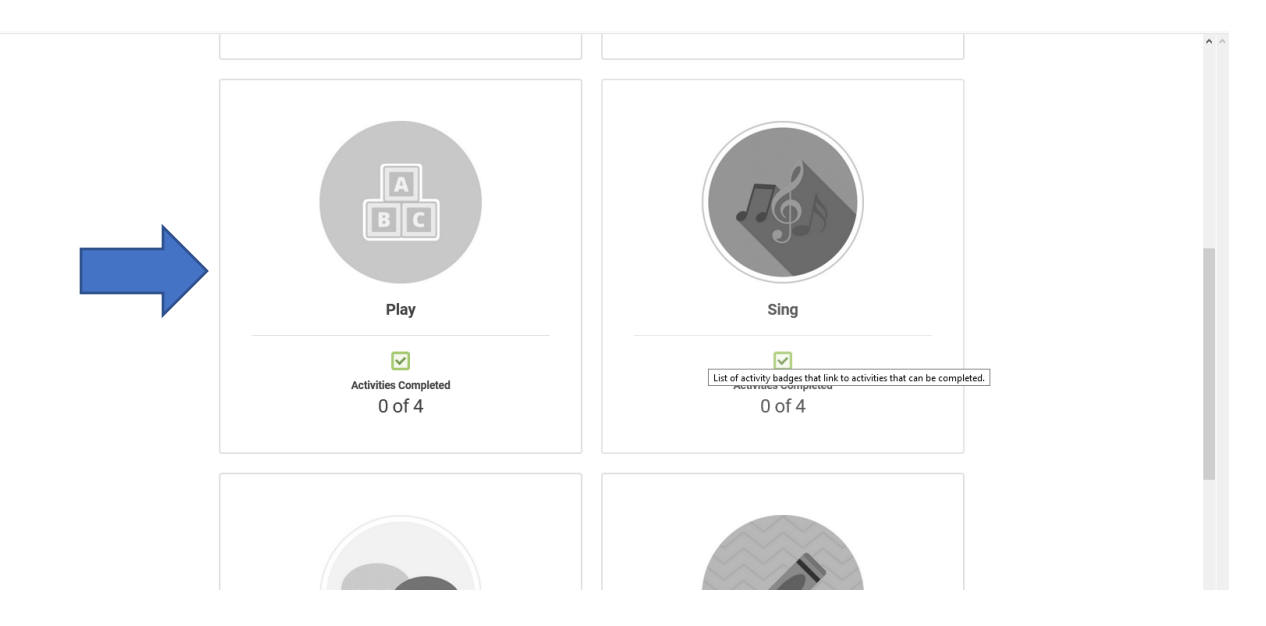

Scroll down to see the full list of activities associated with the specific badge. Click the boxes to mark off any activities you have completed.

| e foundation for learning to read.                                                                                                    |                                                              |                  |
|----------------------------------------------------------------------------------------------------|--------------------------------------------------------------|------------------|
| Play activities can help build vocabulary, knowledge of story structure and sequence, and letter knowledge (through play with shapes or sorting and matching activities). | cture and sequence, and letter know<br>natching activities). | letter knowledge |
| Complete at least 4 of the 6 activities to earn this badge.                                                                                                    | earn this badge.                                             |                  |
| Build with blocks                                                                                                    |                                                              |                  |
| Play a sorting activity or matching game together                                                                                                    |                                                              |                  |
| Do a puzzle together                                                                                                    |                                                              |                  |
| Engage in pretend play or act out stories with props (could include play with stuffed animals, dolls, or puppets)                                                         | I include play with stuffed                                  | d                |

When you have completed the required number of activities, you will see a notification that you have earned the badge. Click the "X" in the top right corner to close the notification.

| the foundation for learning to                        | o read.                                                                |
|-------------------------------------------------------|------------------------------------------------------------------------|
| Play activities can help build vo<br>(through<br>Comp | uens, rand letter knowledge<br>vities).<br>In dge.                     |
| Build with blocks                                     | Badge Unlocked<br>Play                                                 |
| Play a sorting activity or                            | Earned for completing Play                                             |
| Do a puzzle together                                  |                                                                        |
| Engage in pretend play of animals, dolls, or puppe    | or act out stories with props (could include play with stuffed<br>ets) |

Then scroll up and click the "X" in the top right corner of the badge's page to return to the reading challenge homepage.

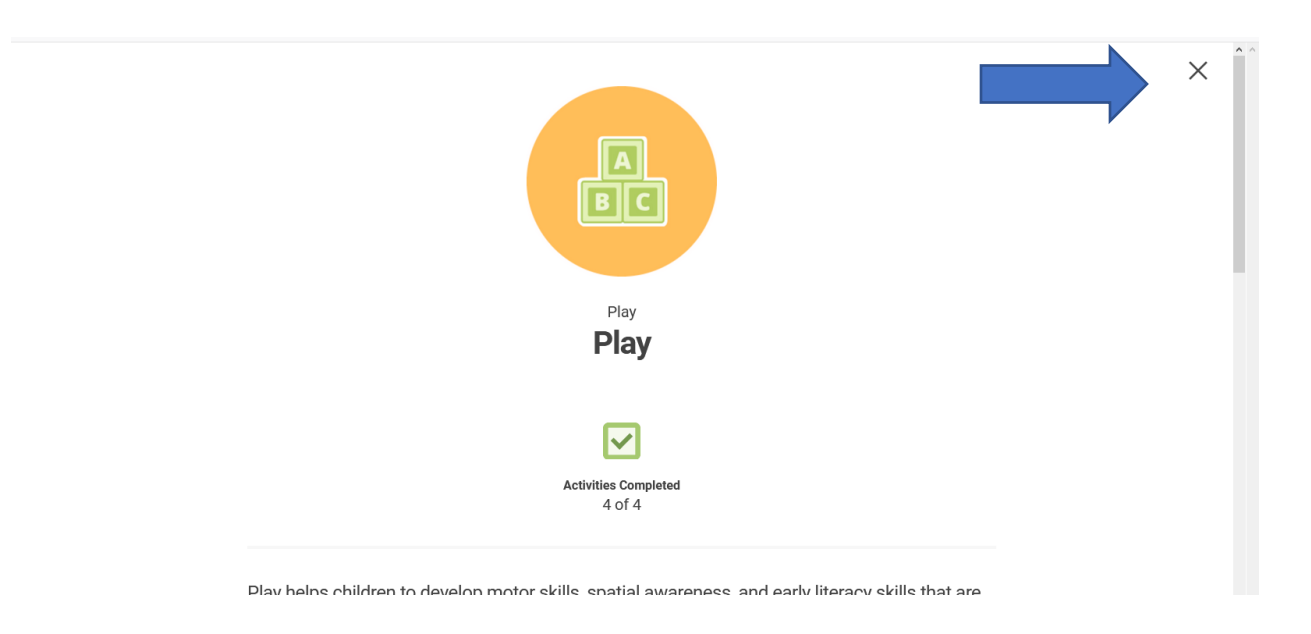

If a reader completes 3 of the 5 learning tracks (has earned 3 of the badges), they will earn a free book. In order for the system to record the reward, be sure to mark off any activity badges earned under the "3 Activity Badges Earned" learning track. To do this, use the tabs on the reader's challenge homepage; select the Activity Badges tab.

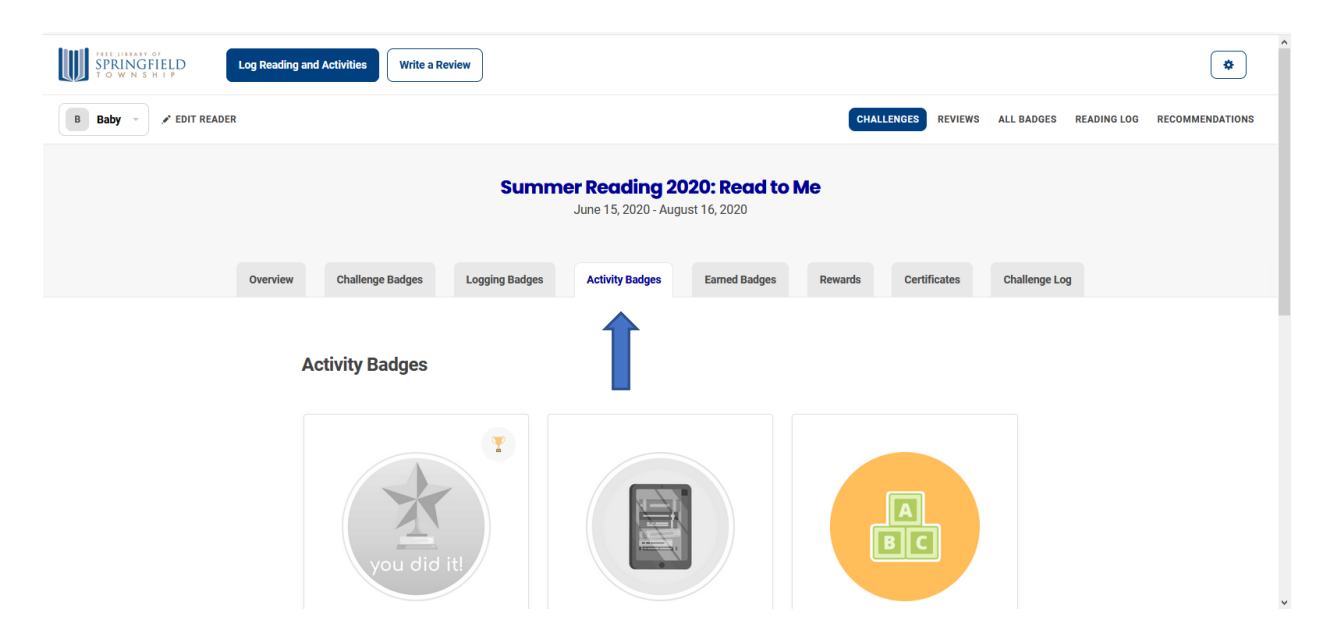

Then select the box for the "3 Activity Badges Earned" learning track.

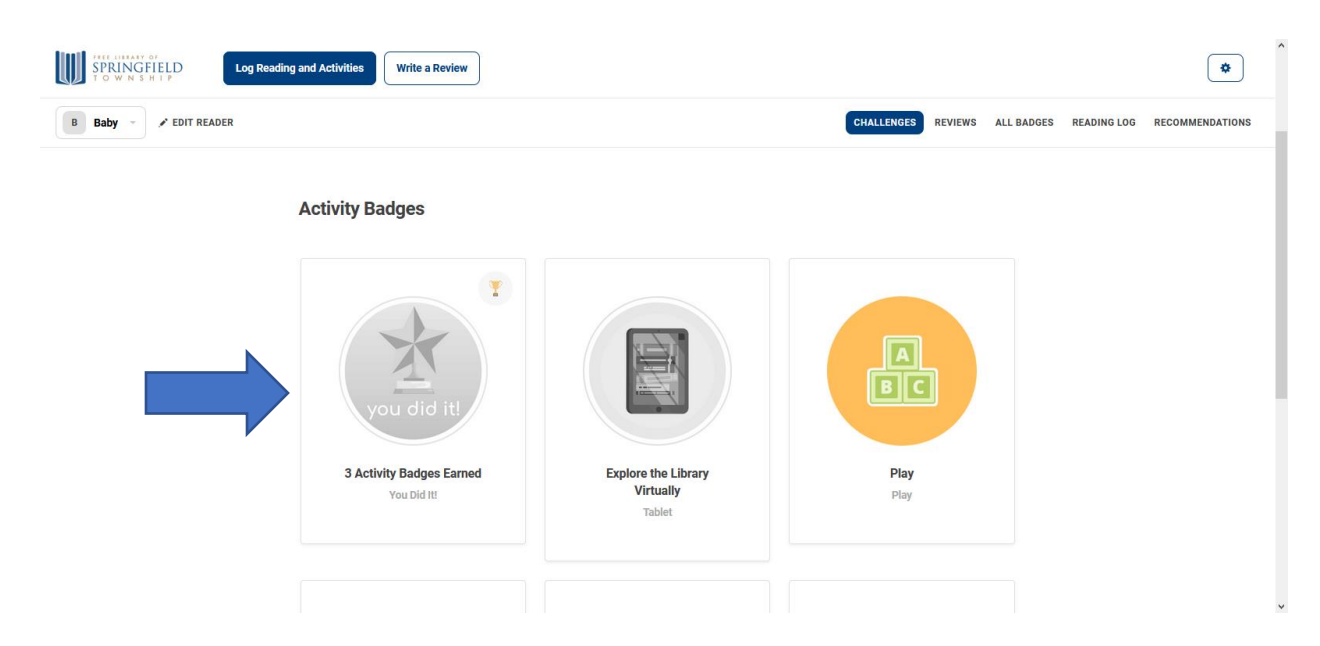

Scroll through the list and check off the boxes for the badges you have earned.

|   |                               | <b>^</b> ^ |
|---|-------------------------------|------------|
|   | Talk                          |            |
|   | Write                         |            |
| ~ | Play                          | l          |
|   | Sing                          |            |
|   | Explore the Library Virtually | •          |

When you are done, click the "X" in the top right corner to return to the reading challenge page.

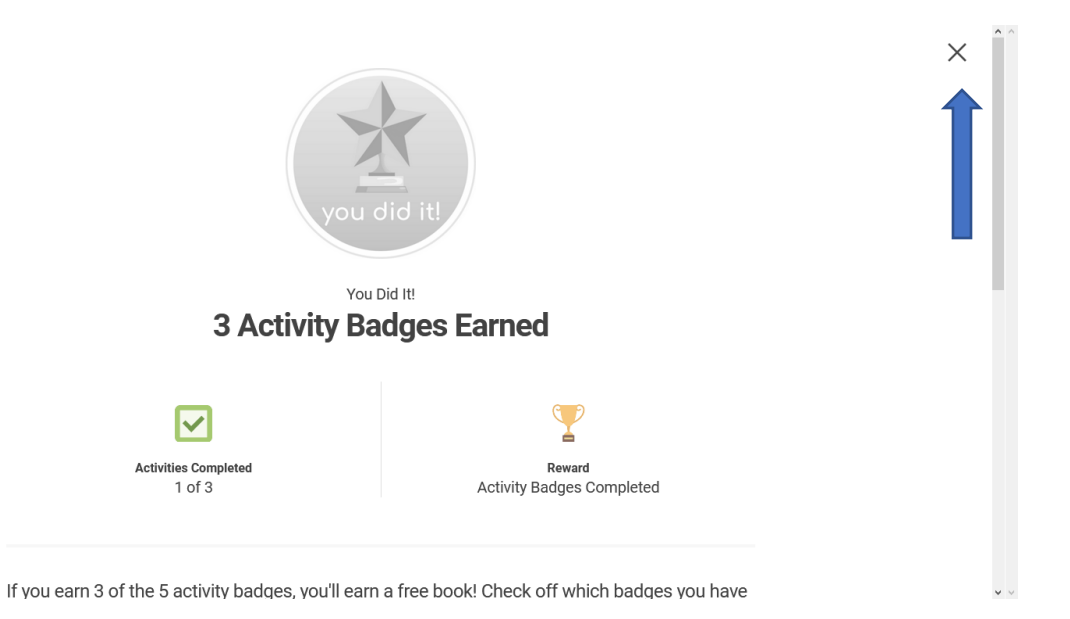

You can use the tabs on each reader's challenge page to view badges earned, rewards, and more.